## GÉRER LES FICHIERS DE BASE

| Principaux fichiers de base | Notes personnelles |
|-----------------------------|--------------------|
| la TVA                      |                    |
| les Taxes ParaFiscales      |                    |
| les banques                 |                    |
| les modes de règlement      |                    |
| les dépôts                  |                    |
| les fournisseurs            |                    |
| les familles d'articles     |                    |
| les articles                |                    |
| les représentants           |                    |
| les clients                 |                    |
| les tarifs par famille      |                    |

| 1. Créer une     | Listes                                                                                |                                              |  |
|------------------|---------------------------------------------------------------------------------------|----------------------------------------------|--|
| nouvelle fiche   | Sélectionnez le fichier de l'élément à créer                                          |                                              |  |
|                  | Edition                                                                               |                                              |  |
|                  | Fiches Créer                                                                          |                                              |  |
|                  | Créer                                                                                 |                                              |  |
|                  | Saisissez ou sélectionnez les informations relatives à ce                             | nouvel élément                               |  |
|                  | En fin de saisie cliquez sur Ok                                                       |                                              |  |
|                  | Cliquez sur le bouton "Fermer" ( X ) de la fenêtre du fichier modifié                 |                                              |  |
|                  | Remarque :                                                                            |                                              |  |
|                  | Lorsqu'une information n'apparaît pas dans la liste de sélection, il faut l'ajouter : |                                              |  |
|                  | Listes                                                                                |                                              |  |
|                  | Autres listes                                                                         |                                              |  |
|                  | Sélectionner le fichier de Dou<br>l'élément à ajouter l'éléi                          | ble clic sur le fichier de<br>ment à ajouter |  |
|                  | Cliquez sur 🧭 🗤                                                                       |                                              |  |
|                  | Cliquez sur                                                                           |                                              |  |
|                  | Saisissez ce nouvel élément                                                           |                                              |  |
|                  | Cliquez sur Ok                                                                        |                                              |  |
|                  | Cliquez sur le bouton "Fermer" ( 🗙 ) de                                               | la fenêtre de la liste                       |  |
|                  | de l'élément ajouté                                                                   |                                              |  |
|                  | Cliquez sur le bouton "Fermer" ( X ) de la f                                          | enêtre "Autres listes"                       |  |
| 2. Modifier une  | Listes                                                                                |                                              |  |
| fiche            | Sélectionnez le fichier de l'élément à modifier                                       |                                              |  |
|                  | Sélectionnez la fiche à modifier                                                      |                                              |  |
|                  | Édition Double clic sur la pièce à modifi                                             | er                                           |  |
|                  | Fiches                                                                                | Modifier                                     |  |
|                  | Modifier                                                                              |                                              |  |
|                  | Apportez les modifications désirées                                                   |                                              |  |
|                  | Cliquez sur Ok                                                                        |                                              |  |
|                  | Cliquez sur le bouton "Fermer" (X) de la fenêtre du fi                                | chier modifié                                |  |
| 3. Supprimer une | Listes                                                                                |                                              |  |
| fiche            | Sélectionnez le fichier de l'élément à supprimer                                      |                                              |  |
|                  | Sélectionnez la fiche à supprimer                                                     |                                              |  |
|                  | Édition                                                                               |                                              |  |
|                  | Fiches Supprimer                                                                      |                                              |  |
|                  | Supprimer                                                                             |                                              |  |
|                  | Confirmez la suppression en cliquant sur Oui                                          |                                              |  |
|                  | Cliquez sur le bouton "Fermer" (X) de la fenêtre du fie                               | chier modifié                                |  |

| 4. Imprimer une<br>fiche             | Listes<br>Sélectionnez le fichier de l'élément à imprimer<br>Sélectionnez la fiche à imprimer |                                                                                |  |
|--------------------------------------|-----------------------------------------------------------------------------------------------|--------------------------------------------------------------------------------|--|
|                                      | Dossier                                                                                       | (Aperçu écran) sur le bord haut                                                |  |
|                                      | Aperçu avant impression                                                                       | droit de la fenêtre du fichier                                                 |  |
|                                      | Sélectionnez le type de fiche à imprim                                                        | er                                                                             |  |
|                                      | Activez l'option "La sélection seulemer                                                       | nt"                                                                            |  |
|                                      | Cliquez sur Aperçu                                                                            |                                                                                |  |
|                                      | Vérifiez si c'est bien l'impression cliquez sur le bouton Fermer fenêtre de l'aperçu.         | on désirée. A défaut dans la barre d'état<br>ou le bouton "Fermer" ( 🚺 ) de la |  |
|                                      | Cliquez sur la flèche de recherche                                                            | Imprimer tout                                                                  |  |
|                                      | Sélectionnez "Imprimer tout"                                                                  | Imprimer des pages Imprimer tout                                               |  |
|                                      | Cliquez sur Fermer de la barre d'état ou le bouton "Fermer" (X) de la fenêtre de l'aperçu     |                                                                                |  |
|                                      | Cliquez sur le bouton "Fermer" (X)                                                            | de la fenêtre du fichier de l'élément imprimé                                  |  |
| 5. Créer et<br>imprimer une<br>liste | Cf. fiche "Créer et imprimer une liste"                                                       | (page 18)                                                                      |  |

| Notes |
|-------|
|       |
|       |
|       |
|       |
|       |
|       |
|       |
|       |
|       |
|       |
|       |
|       |
|       |
|       |
|       |
|       |
|       |
|       |
|       |
|       |